# マイクロワールドEX MicroWorlds EX

利用の手引

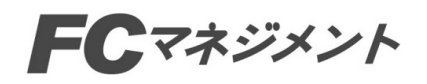

目 次

| 目次 ・・・・・・・・・・・・・・・  | ·  | 2   |
|---------------------|----|-----|
| はじめに・・・・・・・・・・・・    | •  | 8   |
| 本ソフトの仕様・・・・・・・・・    | •  | 9   |
| インストール・・・・・・・・・・    |    | 10  |
| 起動と終了・・・・・・・・・・・    | •  | 11  |
| マイクロワールド EX とジュニアの違 | ,۱ | -15 |
| メインメニュー・・・・・・・・     |    | 17  |
| オンラインヘルプの使い方・・・・    |    | 20  |
| ロゴをはじめて使うユーザーの方へ.   |    | 22  |
|                     |    |     |

1章 マイクロワールド EX の基礎

| 1. 🗟 | マイクロワールド EX の概要 · · · · · · · · · · · · · · · · · · ·                                                                                                    | 5 |
|------|----------------------------------------------------------------------------------------------------|---|
|      | <ul><li>(1) 起動時の画面 · · · · · · · · · · · · · · · · · · ·</li></ul>                                                                                                    | 5 |
|      | a . メインメニューとフリーモードの切り替え                                                                                                    | 6 |
|      | b.初期設定(各種設定)の変更 · · · · · · · · · · · · · · · · · · ·                                                                                                    | 7 |
|      | (2) マイクロワールドEXの画面と名称 ····································                                                                                                    | 0 |
|      | (3)ツールバー                                                                                                    | 1 |
|      | $(4) \times \exists \exists \neg \mathcal{N} \neg \cdots \cdots \cdots \cdots \cdots \cdots \cdots \cdots \cdots \cdots \cdots \cdots \cdots \cdots \cdots \cdots \cdots \cdots $ | 4 |
|      | a .[ファイル]メニュー/b .[編集]メニュー · · · · · · · · · · · · · · · · · · ·                                                                                                    | 4 |
|      | c .[表示]メニュー/d .[テキスト]メニュー · · · · · · · · · · · · · 4                                                                                                    | 3 |
|      | e .[ページ]メニュー/f.[ヘルプ]メニュー ・・・・・・・・・・・・・・4                                                                                                    | 6 |
|      | (5) ステータスバー                                                                                                    | 8 |
|      | (6) タブエリア · · · · · · · · · · · · · · · · · · ·                                                                                                    | 8 |
|      | (7) プログラミング環境 · · · · · · · · · · · · · · · · · · ·                                                                                                    | 2 |
|      |                                                                                                    |   |
| 2.   | カメ・・・・・・・・・・・・・・・・・・・・・・・・・・・・・・・・・・5                                                                                                    | 4 |
|      | (1)カメの作成 · · · · · · · · · · · · · · · · · · ·                                                                                                    | 4 |
|      | <ul> <li>(2)カメの右クリックメニュー</li> <li>(2)カメの右クリックメニュー</li> </ul>                                                                                                    | 5 |
|      | a.設定/b.形 · · · · · · · · · · · · · · · · · · ·                                                                                                    | 5 |
|      | c . エクスポート/d. 最前面へ/最背面へ · · · · · · · · · · · · · · · · · 6                                                                                                    | 3 |
|      | e.切り取り/コピー/f.アニメーション ············6                                                                                                    | 4 |
|      | (3)カメを動かす・・・・・・・・・・・・・・・・・・・・・・・・・・・・・・・・・・・・                                                                                                    | 5 |
|      | a.コマンドセンターから動かす/b.手順を作って動かす · · · · · · · · 6                                                                                                    | 5 |
|      | c.プログラムを設定して動かす · · · · · · · · · · · · · · · · · · ·                                                                                                    | 8 |
|      | (4) カメのプログラミング:アニメーション ····································                                                                                                    | 2 |
|      | (5)マウスを作ったカメの操作                                                                                                    | 5 |
|      | a . カメの移動と回転 / b . カメの色とペン                                                                                                    | 5 |
|      | .<br>c.カメのサイズ変更 / d.カメのスタンプ                                                                                                    | 7 |
|      | (6)カメを特定する                                                                                                    | 8 |
|      | · (7)カメのインポート                                                                                                    | 0 |
|      |                                                                                                    | J |

| 1 |
|---|
|   |
| i |
|   |
| i |
| ' |
|   |
| , |
| ; |
| - |
| 5 |
| , |
| , |
| j |
| j |
|   |
| , |
|   |
|   |
|   |
|   |
| , |
| , |
|   |
|   |
|   |
| 5 |
| , |
|   |
|   |
| , |
|   |
|   |

| a.オブジェクトの固定/b.オブジェクトの選択 ^^^^^^                       | • • | • • | ·170               |
|------------------------------------------------------|-----|-----|--------------------|
| c.オブジェクトの移動と配置 · · · · · · · · · · · · · · · · · · · | •   | • • | ·171               |
| d.オブジェクトのコピーと貼り付け・・・・・・・・・・・・                        | •   |     | ·172               |
| e . オブジェクトの設定:アイツールの活用 ・・・・・・・・・・                    | •   | • • | <sup>.</sup> 1 7 3 |
| f .オブジェクトのスタンプ / g.オブジェクトの削除 ・・・・・                   | •   | •   | ·174               |
| h.オブジェクトのサイズ変更 · · · · · · · · · · · · · · · · · · · | •   |     | ·176               |

## 2章 ロゴのプログラミング

| 1. 🗆 | 1ゴの基礎・・・・・・・・・・・・・・・・・・・・・・・・・・・・・・・・・・・・                                      | •        | • |     |   |   | • | • • | • 1        | 79  |
|------|--------------------------------------------------------------------------------|----------|---|-----|---|---|---|-----|------------|-----|
| (    | (1) 基本用語 · · · · · · · · · · · · · · · · · · ·                                 |          | • |     |   |   |   |     | • 1        | 79  |
| (    | 2) タートルグラフィックスと基本操作 ・・・・・・・・・・                                                 |          |   | • • |   | • |   |     | • 1        | 80  |
| (    | (3)手順 ・・・・・・・・・・・・・・・・・・・・・・・・・・・・・・・・・・・・                                     |          | • |     |   |   |   |     | • 1        | 84  |
|      | a . 手順の構造と手順作成 / b . 手順の実行                                                     |          |   |     |   |   |   |     |            |     |
| (    | (4) インプットを取る手順・・・・・・・・・・・・・・・・・・・・・・・・・・・・・・・・・・・・                             |          |   | • • |   |   | • |     | • 1        | 87  |
| (    | 、 / · · · · · · · · · · · · · · · · · ·                                        |          |   |     |   |   |   | •   | · 1        | 90  |
| ,    | a. 数字(数値)/b. ワード/c. リスト                                                        |          |   |     |   |   |   |     |            |     |
| (    | (()) ロゴの文法 ・・・・・・・・・・・・・・・・・・・・・・・・・・・・・・・・・・・・                                |          |   |     |   |   |   |     | • 1        | 94  |
| (    | 、。) 二一~////<br>〔7〕 変数 ・・・・・・・・・・・・・・・・・・・・・・・・・・・・・・・・・・・                      |          |   |     |   |   |   |     | · 1        | 9.6 |
| ,    | a ローカル変数/b グローバル変数/c 状態変数                                                      |          |   |     |   |   |   |     | •          | 00  |
| (    |                                                                                |          |   |     |   |   |   |     | · 🤈        | 0 0 |
| (    |                                                                                |          |   |     |   |   |   |     | 2          | 00  |
| (    |                                                                                |          |   |     |   |   |   |     | . م        | 03  |
| (    |                                                                                |          |   |     |   |   |   |     | 2          | 03  |
| 2.粪  | 幾何図形:カメの幾何学 ・・・・・・・・・・・・・・・・・・・・・・・・・・・・・・・・・・・・                               |          |   |     |   |   |   | •   | · 2        | 05  |
| (    | (1) 円と半径・・・・・・・・・・・・・・・・・・・・・・・・・・・・・・・・・・・・                                   |          |   |     |   |   |   |     | · 2        | 0.5 |
| (    | (2)田の一部としての弧・・・・・・・・・・・・・・・・・・・・・・・・・・・・・・・・・・・・                               |          |   |     |   |   |   |     | -<br>• 2   | 07  |
| (    | (2) 7 ライダーを使った名色形 ・・・・・・・・・・・・・・・・                                             |          |   |     |   |   |   |     | . 2        | 0.8 |
| (    | (1) スノーノー と反うにシボル<br>(1) 過1) 返しとしカージョン(再県)・・・・・・・・・・・・・・・・・・・・・・・・・・・・・・・・・・・・ |          |   |     |   |   |   |     | -<br>. ว   | 00  |
| (    | 「毎月に、としカージョン・・・・・・・・・・・・・                                                      |          |   |     |   |   |   |     | - 2<br>. 2 | 10  |
|      |                                                                                |          |   |     |   |   |   |     | <br>ر .    | 10  |
|      |                                                                                |          |   |     |   |   |   |     | <br>、 つ    | 12  |
|      |                                                                                |          |   |     |   |   |   |     | . 2        | 15  |
| C    | 5) 後継は再帰バターノー・・・・・・・・・・・・・・・・・・・・・・・・・・・・・・・・・・・                               |          |   |     |   |   |   |     | · 2        | 15  |
| 3    | プログラムからのテキストの操作・・・・・・・・・・・・                                                    |          |   |     |   |   |   |     | . 🤈        | 19  |
| 0.   |                                                                                |          |   |     |   |   |   |     | . 2        | 1 9 |
| (    | - 文字列とテキストボックス/b 文字列の日スト化                                                      |          |   |     |   |   |   |     | . 2        | 1 0 |
|      | a、又子列とナイスドホックス/D、又子列のウスド化<br>c ニキュトボックスの行場佐/d 行場佐朗係の其本田語                       | <br>     |   |     |   |   |   |     | ・ 2<br>、 つ | 21  |
|      |                                                                                | 1        |   |     |   |   |   |     | 2          | 21  |
| (    |                                                                                |          | • | • • | · | • | • | • • | · Z        | 23  |
|      | a. テキストの挿入と削除/D. フォントとスタイルの役割                                                  | 1 ·<br>- | · | ·   | · | • | • |     | · Z        | 24  |
|      | C. テキスト選択の基本用語/ C. テキスト設定の基本用語                                                 | 1.       | · | •   | • | • | • | • • | · 2        | 27  |
|      |                                                                                | •        | • | • • | • | • | · | • • | • 2        | 28  |
| (    | (3) テキストホックス内のテキスト編集・・・・・・・・・・・・・・・・・・・・・・・・・・・・・・・・・・・・                       | ·        | • | ••• | · | • | • | • • | • 2        | 29  |
|      | a. テキスト編集の基本用語 / b. サンフルフログラム                                                  |          |   |     |   |   |   |     | _          |     |
| (    | (4) 暗号化と解読・・・・・・・・・・・・・・・・・・・・・・・・・                                            | ·        | · | • • | · | · | • | • • | · 2        | 32  |

| 4. | プログラムからのオブジェクト操作・・・・・・・・・・・・・・・・・・・・・・・・・2                        | 23 | 6 |
|----|-------------------------------------------------------------------|----|---|
|    | (1)プログラムからのカメの操作・・・・・・・・・・・・・・・・・・・・・・・・・・・・・・・・・・・・              | 23 | 6 |
|    | (2)プログラムからのテキストボックスの操作 ・・・・・・・・・・・・・・・2                           | 24 | 0 |
|    | (3)プログラムからのボタンの操作 ・・・・・・・・・・・・・・・・・・・・・・・・・・・                     | 24 | 2 |
|    | (4)プログラムからのスライダーの操作                                               | 24 | 4 |
|    | (5)プログラムからの色の操作 ・・・・・・・・・・・・・・・・・・・・・・・・・・・・・・・                   | 24 | 5 |
|    | (6)プログラムからのメディアオブジェクトの操作・・・・・・・・・・・・・・・                           | 24 | 6 |
|    | (7)プログラムからのハイパーリンクの操作 ・・・・・・・・・・・・・・・・・・・・                        | 24 | 8 |
|    | (8)プログラムからのページの操作 ・・・・・・・・・・・・・・・・・・・・・・・・・・                      | 24 | 9 |
|    | (9)プログラムからの作品の操作 ・・・・・・・・・・・・・・・・・・・・・・・・・・・・・                    | 25 | 0 |
|    |                                                                   |    |   |
| 5. | . プログラミングテクニック・・・・・・・・・・・・・・・・・・・・・・・・・・・・・2                      | 25 | 1 |
|    | (1)オブジェクトの名前 ・・・・・・・・・・・・・・・・・・・・・・・・・・・・・・・・・・・・                 | 25 | 1 |
|    | (2)質問と答え:対話の実現 · · · · · · · · · · · · · · · · · · ·              | 25 | 3 |
|    | (3)テキストボックスのコマンドセンター化 · · · · · · · · · · · · · · · · · · ·       | 25 | 5 |
|    | (4)「注意してやる」・・・・・・・・・・・・・・・・・・・・・・・・・・・・・・・・・・・・                   | 25 | 6 |
|    | (5)スタートアップ手順 ・・・・・・・・・・・・・・・・・・・・・・・・・・・・・・・                      | 25 | 7 |
|    | (6)スタートアップ作品 ・・・・・・・・・・・・・・・・・・・・・・・・・・・・・・・                      | 25 | 8 |
|    | (7)オブジェクトの固定 ・・・・・・・・・・・・・・・・・・・・・・・・・・・・・・・・・・・・                 | 25 | 9 |
|    | (8)MicroSoft Excel とのデータの交信 · · · · · · · · · · · · · · · · · · · | 26 | 1 |
|    |                                                                   |    |   |
| 6. | . 数字、ワード、リストの操作・・・・・・・・・・・・・・・・・・・・・・・・・・・・・                      | 26 | 2 |
|    | (1)ワードの操作 ・・・・・・・・・・・・・・・・・・・・・・・・・・・・・・・・・・・・                    | 26 | 2 |
|    | (2)リスト処理・・・・・・・・・・・・・・・・・・・・・・・・・・・・・・・・・・・・                      | 26 | 5 |
|    | (3) ワードとリストで遊ぶ · · · · · · · · · · · · · · · · · · ·              | 26 | 9 |
|    | a.文章を作るプログラム/b.ワードの要素をつなげる ・・・・・・・                                | 26 | 9 |
|    | c.文字の順を変える/ d.ロゴのレポータ ・・・・・・・・・・・・・・                              | 27 | 1 |
|    | (4)アウトプットを持つ手順 ・・・・・・・・・・・・・・・・・・・・・・・・・・・・・・                     | 27 | 3 |
|    | アウトプットを持つ再帰手順 ・・・・・・・・・・・・・・・・・・・・・・・・・・・・・ 2                     | 27 | 5 |
|    | (5)作品でワードやリストを操作する ・・・・・・・・・・・・・・・・・・・・・・・・・・・・・                  | 27 | 6 |
|    | (6)サンプルツール                                                        | 27 | 9 |
|    |                                                                   |    |   |

## 第3章 重要な概念とテクニック

| 1  | . プロセスの管理 · · · · · · · · · · · · · · · · · · ·    | 28  | 34  |
|----|----------------------------------------------------|-----|-----|
|    | (1)命令の実行と並列処理 ・・・・・・・・・・・・・・・・・・・・・・・・・・・・・・・・・・・・ | 28  | 34  |
|    | (2)ボタンとプロセス・・・・・・・・・・・・・・・・・・・・・・・・・・・・・・・・        | 28  | 37  |
|    | (3)カメとクリックオン・・・・・・・・・・・・・・・・・・・・・・・・・・・・・・・・・・・・   | 28  | 38  |
|    | (4)プロセスを止める..............................          | 2 9 | 9 O |
|    | (5)タイミングと同期 ・・・・・・・・・・・・・・・・・・・・・・・・・・・・・・・・・・・・   | 2 9 | 92  |
|    | (6)グローバルなカメ・・・・・・・・・・・・・・・・・・・・・・・・・・・・・・・・・・・・    | 2 9 | 33  |
| 2. | 変数のテクニック ・・・・・・・・・・・・・・・・・・・・・・・・・・・・・・・・・・・       | 2 9 | 95  |
|    | (1)グローバル変数 ・・・・・・・・・・・・・・・・・・・・・・・・・・・・・・・・・・・・    | 2 9 | 95  |
|    | (2)ローカル変数 ・・・・・・・・・・・・・・・・・・・・・・・・・・・・・・・・・・・・     | 2 9 | 98  |

|    | (3)ローカル変数とグローバル変数の操作 ・・・・・・・・・・・・・・・・・・・・・・・・・・・・・・・・・・・・ | 30 | 0 ( |
|----|-----------------------------------------------------------|----|-----|
|    | (4)状態変数 • • • • • • • • • • • • • • • • • • •             | 30 | ) 2 |
|    | a.カメの状態変数/b.スライダーとテキストボックスの状態変数・・・・                       | 30 | ) 2 |
|    | c . 作品の状態変数 · · · · · · · · · · · · · · · · · · ·         | 30 | ) 4 |
| 3. | . 作品保存と共有・・・・・・・・・・・・・・・・・・・・・・・・・・・・・・・・・・・・             | 30 | ) 6 |
|    | (1)作品保存の注意・・・・・・・・・・・・・・・・・・・・・・・・・・・・・・・・・・・・            | 30 | ) 6 |
|    | (2)インターネットブラウザでの作品利用 ・・・・・・・・・・・・・・・・・・                   | 30 | ) 7 |
|    | a.ウェブ作品を作るときの注意 · · · · · · · · · · · · · · · · · · ·     | 30 | ) 7 |
|    | b.HTML形式での保存・・・・・・・・・・・・・・・・・・・・・・・・・・・・・・・・・・・・          | 30 | 9   |
|    | (3)作品の結合・・・・・・・・・・・・・・・・・・・・・・・・・・・・・・・・・・・・              | 31 | 1   |
|    | (4)画面サイズの変更 ・・・・・・・・・・・・・・・・・・・・・・・・・・・・・・・・・・・・          | 31 | 1   |

## はじめに

#### ごあいさつ

このたびは、「マイクロワールド EX」をお買いあげいただき、誠にありがとうございます。 「マイクロワールド EX」は生徒の問題解決能力や情報活用能力の育成、思考力・表現力や創造 力を身につける学習活動を支援するソフトで、プログラミングとロボット制御、マルチメディア、 インターネットが一体となった統合ソフトです。マルチメディア作品やアニメーション制作を通

して、楽しみながらプログラミングの基本が学べます。 本ソフトは中学校「情報とコンピュータ」の「プログラムと制御」の時間、高等学校の「情報 B」 のプログラミング学習ソフトとしてお使いいただく他に、小・中学校の教科の時間や総合学習の 時間にプレゼンテーションツールや作品制作ツールとしてもお使いいただけます。

このソフトについてのご意見、ご感想がありましたら弊社までお寄せください。 お客様のご意見をもとに今後とも、さらに充実を図ってまいります。

#### 特長

#### プログラミング

教育言語ロゴ(Logo)は、わかりやすい日本語でプログラミングができるコンピュータ言語で す。プログラムの基本を知ることで、オリジナリティを生かした作品や表現を作り出すことが できます。

また、カメを単独ファィル(.mwa)として保存することができるようになりました。 さらに作品内のオブジェクト、変数などツリー構造表示機能などプログラム作成や分析の支援 機能も充実しています。

#### マルチメディア

このソフトは各種メディアファイルの読み込みが可能です。 ・画像(BMP,GIF,JPEG など) ・オーディオ(WAV など) ・音楽(MIDI,MP3 など) ・ビデオ(AVI,MPEG,MOV など) さらに、ワープロ機能、ペイント機能、メロディー作成機能、録音機能を備えています。

#### インターネット

マイクロワールド EX で作成した作品は、そのまま公開することも、サイズの小さい作品を作り、ホームページの一部として挿入することもできます。

#### 2種類のコンポーネントと2つのモード

幅広いユーザーにお使いいただけるよう、2種類のコンポーネントと2つのモードを用意しました。

中学生以上を対象とする「マイクロワールド EX」と小学校を主な対象とする「マイクロワー ルド (ジュニア)」のいずれかのコンポーネントを選んでインストールができます。

また、どちらのコンポーネントも、初心者向けのメインメニュー画面と通常のフリーモードを 選んでお使いいただけます。

# 本ソフトの仕様

| ソフトウェアの名称 | マイクロワールドEX                                 |
|-----------|--------------------------------------------|
| 発行年月日     | 平成 16 年 10 月 1 日                           |
| 校種        | 小学校・中学校および一般                               |
| ソフトウェアの種類 | 教育用統合ソフトウェア                                |
| 指導前の準備事項  | マウスの基本的な操作と文字入力の基本操作ができること                 |
| 商品構成      | CD-ROM1 枚                                  |
| 標準機器構成    | 本体、ディスプレイ、マウス、プリンタ                         |
| 動作環境      | Windows XP/Me/98/2000/NT が動作する環境           |
|           | CPU: Pentium 以上                            |
|           | (Pentium 以上推奨)                             |
|           | メモリ:Windows XP/2000 は 128MB 以上(256MB 以上推奨) |
|           | その他は64MB 以上(128MB以上推奨)                     |
|           | ディスプレイ 800 × 600 ドット以上(1024 × 768 ドット推奨)   |
|           | True Color(32 ビット)                         |
|           | ハードディスク空き容量 120MB 以上                       |
|           | CD-ROM ドライブ : 2 倍速以上                       |
|           | サウンド:MIDI 音源                               |
| その他必要な環境  | インターネットエクスプローラー 5.01 以上または、ネットスケープ         |
|           | ナビゲーター 3.0 以上                              |
| 発 売       | 株式会社 エフ・シー・マネジメント                          |
| 制作・著作権    | Logo Computer Systems Inc.                 |

上記の条件を満たしたものでも、使用環境(機種や設定、ハードウェア環境等)により使用でき ない場合があります。

本製品の使用許諾は、使用者が本包装を開封した時点で成立します。

ご注意

- 1. 本システムおよび手引等の一部または全部を無断で複写することは禁じられています。
- 2.システムの内容については、お断り無しに改良のため変更することがあります。
- バージョンアップなどの際には、ユーザー登録カード返却リストにより別途ご案内いたします。 3.システムの内容について、お気づきの点やご意見がありましたらご一報くださいますようお願いいたします。
- 4.運用した結果につきましては、上記3項にかかわらず、一切の責任を負いかねますのでご注意 ください。

マイクロワールド / MICRO WORLDは、東芝機械株式会社の日本国内における登録商標で、LCSI が許可を得て使用しています。

Windowsの正式名称は、Microsoft Windows Operation Systemです。

Microsoft、Windows は、米国 Microsoft Corporationの米国およびその他の国における登録商標です。 Pentium は Intel Corporationの商標です。

# インストール

本ソフトウェアをインストールする前に必ずお読みください。

インストール概要

マイクロワールドEXのCD-ROMには次のコンポーネントが含まれています。 EXまたはジュニアのどちらをインストールするかはインストール途中の画面で選択します。

- ・マイクロワールド EX・・・・中学校以上が主な対象
- ・マイクロワールドEX(ジュニア)・・・小学校(高学年)が主な対象
   EXとジュニアではそれぞれの対象に合わせたメニュー表記およびメインメニューで表示されるチュートリアルやサンプルが異なります。
   EXとジュニアの違いについては詳しくは p.15 をご覧ください。

インストール手順

- (1)「マイクロワールド EX」の CD-ROM を CD ドライブに挿入すると、オートランにより自動 的にセットアッププログラムが起動します。
   自動的に起動しない場合は CD-ROM 内の「setup.exe」をダブルクリックしてください。
- (2) セットアップウィザードの案内が表示され、その後「ようこそ」の画面が表示されます。指 示に従って [次へ]をクリックします。

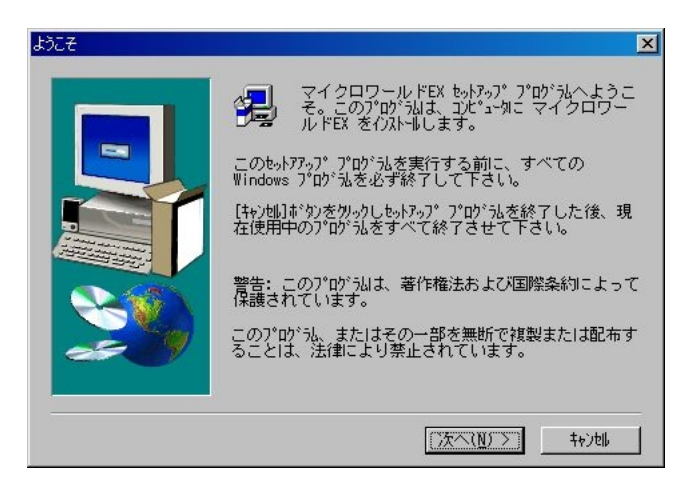

(3)「コンポーネントの選択」画面が表示されます。

| コンホペーネントの選択 |                                           | ×    |
|-------------|-------------------------------------------|------|
|             | インストールの種類                                 |      |
|             | ● <u>マイクロワールドEX</u><br>● マイクロワールドEX(ジュニア) |      |
| <b>3</b>    |                                           |      |
| -           | < 戻る(B) 次へ(N) > キャン                       | 2  , |

「マイクロワールド EX」か「マイクロワールド EX (ジュニア)」のどちらかを選択して、 [次へ]をクリックします。

(4)「インストール先の選択画面」が表示されます。

| インストール先の選択 | ×                                                   |
|------------|-----------------------------------------------------|
|            | セットアップは次のフォルダに マイクロワールドEX をインストールし<br>ます。           |
|            | このフォルダへのインストールは[ン太へ]ボタンをワリックします。                    |
|            | 他のフォルダへインストールする場合は[参照]ボタンをウリックしフォルダ<br>を選択します。      |
|            | マイクロワールドEX を行ストールしない場合は[キャンセル]がタン<br>をクソークし終了します。   |
|            | - インストール先のフォルダ<br>C:¥¥LCSI¥マイクロワールドEX参照( <u>B</u> ) |
|            | < 戻る(B) (次へ(N)) キン地                                 |

インストール先は、初期設定では Windows の起動ドライブの Program Files¥LCSI です。 インストール先に変更がなければ [次へ]をクリックします。 これ以外のドライブやフォルダを指定したい場合は [参照]をクリックしてインストール先 を選択します。 (5)「セットアップ方法」の画面が表示されます。

| セットアップ。方法 |             | ×                                                        |
|-----------|-------------|----------------------------------------------------------|
|           | 希望のセットアップ方  | 法を選んで、[次へ]ボタンをクリックします。                                   |
|           | € 攤準(1)     | プログラムは、もっとも一般的なオプション<br>でインストールされます。ほとんどのユーザ<br>にお勧めします。 |
|           | O ב)/የሳት(ር) | プログラムは、必要最小限のオプションで<br>インストールされます。                       |
| 2         | € 抗兆(型)     | (ノストールで必要なオプンカンを選択するこ<br>とができます。より高度なユーザにお<br>勧めします。     |
|           | 6<br>       | 戻る(B)   次へ(N) >    特別地                                   |

- ・セットアップ方法は次の3種類から選択できます。
- 「標準」・・・・カメのファイルと素材関連の「音楽」「音声・効果音」のファィルがイン ストールされます。必要なハードディスク容量は約 120MB です。
- 「コンパクト」・・カメのファイルがインストールされます。必要なハードディスク容量は 約 95MB です。
- 「カスタム」・・・インストールするファイルを選択できます。 コンポーネント(ファイル)の選択画面が表示されますので、インストー ルするファイルにチェックを入れて選択します。

|   | クストルするコルキ"キントを選択し、クストルしないロキ"キントを<br>例7して下さい。<br>コルキ"キント(6) |                   |  |  |
|---|------------------------------------------------------------|-------------------|--|--|
| - | 図音声・効果音                                                    | 4325 K            |  |  |
|   | ActiveX コントロール                                             | 0 K               |  |  |
|   | ■カメ                                                        | 157 K             |  |  |
|   | □利用の手引                                                     | 0 K               |  |  |
| 3 | ER#R                                                       | 灾正                |  |  |
|   | 必要な容量: 107649 > 3見3                                        | 在の空き容量: 2096882 K |  |  |

システムの正常な動作のためには、このほかに約120MBのハードディスクの空き容量が 必要になります。 ・カメのファイルや素材関連のファイルの「フォルダ」内容は以下になります。

「カメ」 - 「スポーツ」「乗り物」など・・いろいろなシェイプに動きを設定したカメのファイルが mwa 形式で入っています。
 - 「図形」・・カメの動きによる図形の描画(タートルグラフィックス)のサンプルファイルが mwa 形式で入っています。
 「音楽」・・・・・いろいろな音楽の素材が MIDI ファイルの形式で入っています。
 「音声・効果音」・・・いろいろな音楽の素材が、WAV ファイルの形式で入っています。
 「音声・効果音」・・・いろいろな音楽の音声ファイルも入っています。
 「ビデオ」・・・・ 動画素材が AVI ファイルの形式で入っています。
 「画像」・・・・・ 写真および画像の素材が、BMP、JPEG のファイル形式で入っています。

(6)「お気に入りフォルダの選択」画面が表示されます。

| お気にいりフォルダの選択 |                                                         | × |
|--------------|---------------------------------------------------------|---|
|              | 「お気にいりフォルダ」はどこにしますか?実更する場合は「多照」をクリックしてフォルダを選んでくださ<br>い。 |   |
|              | C:WProgram FilesWLCSIVマイクロワール下EXWFavoriles              | 1 |
|              | 泰熙(8)                                                   | 1 |
| 80           |                                                         |   |
|              |                                                         |   |
|              | (戻る(8) 次へ(8)) もが地                                       | j |

マイクロワールド EX では、[ ライブラリタブエリア ] と呼ぶ画像ライブラリの中にユーザー が自由に使える [ お気に入り ] のエリアがあります。ここには [ お気に入り ] フォルダ内の 画像のサムネールが表示されます。

初期設定では、[お気に入り]フォルダは Program Files¥LCSI¥マイクロワールド EX 内の 「Favorites」に作成されます。この設定でよければ[次へ]をクリックします。

これ以外のフォルダを [お気に入り] フォルダとして設定したい場合は [参照] をクリック して設定したいフォルダを選択します。

- (7)選択した「マイクロワールド EX」または「マイクロワールド EX (ジュニア)」のインスト ール完了後、引き続き自動的に MicroWorlds Web Player のインストールが行われます。
- (8) セットアップが完了すると、デスクトップ上にショートカットアイコンが作成されます。

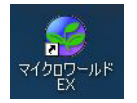

【バージョンアップに関する注意事項】

インストールするコンピュータに既に「マイクロワールド 2.5」または「マイクロワールド Pro」 がインストールされている場合は、「マイクロワールド EX」は上書きせずに別にインストールさ れます。通常は、「マイクロワールド 2.5」または「マイクロワールド Pro」をアンインストール 後に「マイクロワールド EX」をインストールすることをお勧めします。

## 起動と終了

起動

「マイクロワールド EX」はセットアップによりスタートメニューへ登録され、デスクトップ にショートカットアイコンが作成されます。

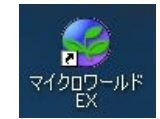

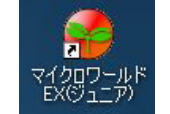

・デスクトップ上のショートカットアイコンをダブルクリックします。

・または、タスクバーの [スタート]をクリックし、[すべてのプログラム](または [プログ ラム]) にマウスを合わせ、右に表示される [マイクロワールド EX]をクリックします。

終了

【フリーモード】

メニューバーの [ファィル]の中の [終了](または [おわる])をクリックします。

【メインメニュー】

表示されるメニューの中の [終了](または [終わる])をクリックします。

## <u>マイクロワールド EX とジュニアの違い</u>

#### 【対象】

『マイクロワールドEX』 …中学生および一般ユーザーを主な対象とする 『マイクロワールドEX(ジュニア)』 …小学校(高学年程度)を主な対象とする

#### 【インターフェース】

- ・メインメニューで表示されるチュートリアルおよびサンプルが異なります
- ・メニューバー、ツールバーのポップアップ、ペイントツールのツール名の表記を小学校向 きにかえてあります(チュートリアル、フリーモード共通)。

#### <u>a.メインメニューで表示されるチュートリアルとサンプル</u>

メインメニュー画面では、次のチュートリアルが用意されています。

| マイクロワールド EX ( ジュニア ) | マイクロワールド EX     |
|----------------------|-----------------|
| がぞうを使おう              | サッカーのアニメを作ろう    |
| ペイントツールを使おう          | 百面相ゲームを作ろう      |
| テキストボックスを使おう         | カメの脱出ゲームを作ろう    |
| アニメーションを楽しもう         | 県名当てクイズを作ろう     |
| アニメーションを作ろう          | いろいろな図形カメ       |
| すてきなカードを作ろう          | 「RCX」ロボットを制御しよう |
| 日記帳を作ろう              |                 |
| いろいろな図形カメ            |                 |

#### また、次のサンプル作品が収録されています。

| マイクロワールド EX ( ジュニア ) | マイクロワールド EX            |
|----------------------|------------------------|
| おたんじょう日カード           | フラクタル図形                |
| 年賀状(ねんがじょう)          | 動く紙芝居「忍法」              |
| わたしの絵日記              | プレゼンテーション「学校案内」        |
| 私たちの千葉県              | プレゼンテーション「MicroWorlds」 |
| うごく絵本「みつばちマッキー」      | ゲーム「4目並べ」              |
| うごく紙しばい「忍法(にんぽう)」    | ゲーム「サイモンゲーム」           |
| ゲーム「4目ならべ」           | ゲーム「人工衛星」              |
| フラクタル図形              | トランプゲーム (Excel とのやりとり) |

<u>b.メニューやペイントツールの表記</u>

『マイクロワールド EX (ジュニア)』では、次の画面各部について、小学校 5 年程度が理解し やすい単語と表記を使っています。 ・メニューバーの各メニューの表記

マイクワールドEX

| ファイル(E) 編集(E) 表示(型)                                    | 7キスト(1) | ^°->'(P) ~167°(H) |
|--------------------------------------------------------|---------|-------------------|
| 新規作成(N)<br>作品のサイス(S)                                   | Ctrl+N  | , 🛯 🖢 🛋           |
| - #K@_                                                 | Ctrl+O  |                   |
| ファイルのインボートΦ<br>ファイルのエウスポート( <u>6</u> )                 |         | ;                 |
| 上書き保存(S)<br>名前を付けて保存(A)。<br>HTML(保存(A)。                | Ctrl+S  |                   |
| ヘージ 設定(0)<br>ヘージ(060時(2)<br>作品の印刷(2)<br>75577117705181 | Otri+P  |                   |
| お気にいりフォルタ<br>設定変更<br>ROXファームウェアのダウンロード                 |         |                   |
| 終了(2)                                                  |         |                   |

#### マイクロワールド EX (ジュニア)

| 7711(E)                            | へんしゅう(E)                                    | 0199610     | 文字①         | ページ(P) | へルプモ |
|------------------------------------|---------------------------------------------|-------------|-------------|--------|------|
| 新し、作る<br>作品の大:<br>ひらく(Q)_          | (N) CHHN<br>홍혼(S)                           | Ctri        | <b>،</b> ال | A 12 @ | 15   |
| とりこむゆ<br>エクスポー                     | ŀΦ                                          |             | ;           |        |      |
| ほぞんの)<br>名前をつけ<br>ホームペー            | <b>すなまそん(<u>A</u>)</b> _<br>ジ用でほそん(         | Ctri<br>D   | *S          |        |      |
| スタイルをた<br>このページ<br>ぜんぶのべ<br>アクティブエ | きめる(1)<br>だけいんさつ(2)<br>(ージをいんさつ)<br>リアだいんさつ | Cw          | +P          |        |      |
| お気にいり<br>設定実更<br>RCXファー            | フォルダ<br>(せっていへんご)<br>ムウェアのダウン               | 3)_<br>0-ド_ |             |        |      |
| おわるの                               |                                             |             |             |        |      |
|                                    |                                             |             |             |        |      |

・ツールバーにマウスポインタをのせた場合に表示されるポップアップの表記

・ペイントツールのツール名の表記

それぞれの表記はp.31~p.47をご参照ください。

キーボードのF3 キーを押すことによって『マイクロワールド EX』と同じ中学校以上向けの表記 に切り替えることができます(再度 F3 キーを押すと、ジュニア版の表記に戻ります)。この機能は、 チュートリアル / フリーモード、いずれも使うことができます。

## メインメニュー

#### <u>a.メインメニュー画面</u>

起動時に次のようなメニューが表示されます。

#### マイクロワールド EX

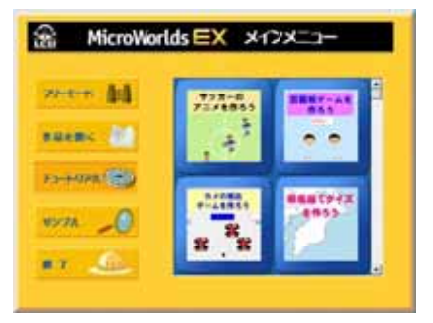

マイクロワールド EX (ジュニア)

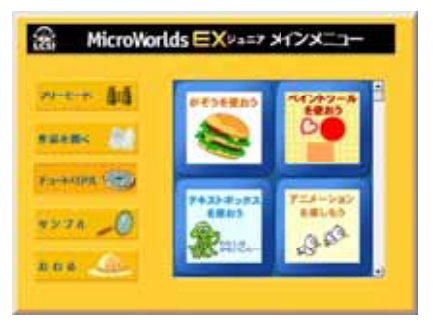

#### [フリーモード]

自由に作品制作ができる白紙のページが表示されるフリーモードへ切り替わります。 起動モードを毎回、メインメニュー画面からフリーモードへ変更したい場合は、p.28 をご 覧ください。

#### [作品を開く]

マイクロワールドの作品ファイルを開きます。初期設定は「マイドキュメント」になっています。

#### [チュートリアル]

ソフト起動時には、チュートリアルが選択された状態になっています。右側のメニューにチ ュートリアルの作品が表示されます。

チュートリアルは操作パネルの説明にしたがって作品を完成させたり、基本機能の操作を覚 えたりできます。

「マイクロワールド EX」では6種類、「マイクロワールド EX (ジュニア)」では8種類のチュートリアルが用意されています。

#### [サンプル]

サンプルボタンをクリックすると、右側のメニューにサンプル作品が表示されます。 「マイクロワールド EX」「ジュニア」それぞれ8種類のサンプル作品が収録されています。

#### [終了]

マイクロワールド EX を終了します。

#### <u>b.チュートリアル画面</u>

それぞれのチュートリアル作品では[説明パネル]と[チュートリアルヘルプ]を見ながら、 基本操作を覚えたり、作品を作ることができます。

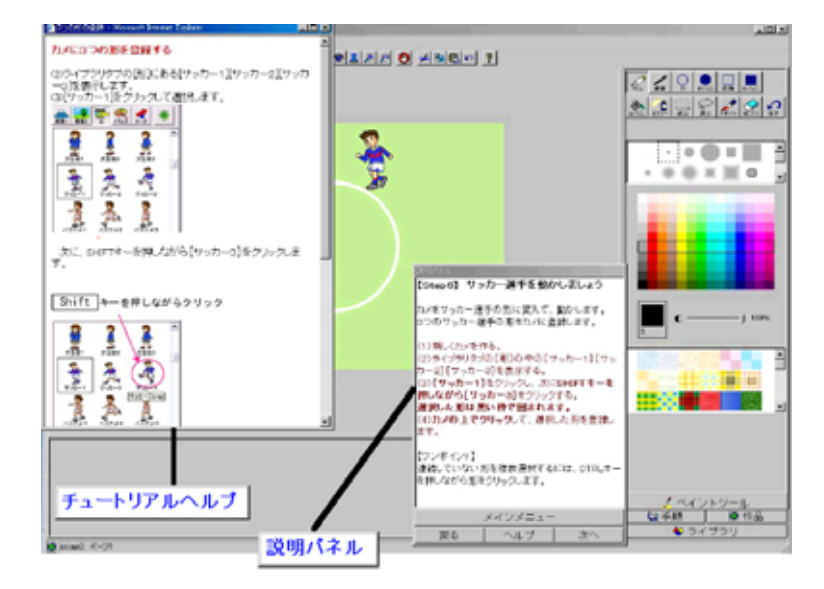

#### 説明パネル

どのチュートリアルにも表示されます。操作の順番や概要を1ステップずつ説明します。

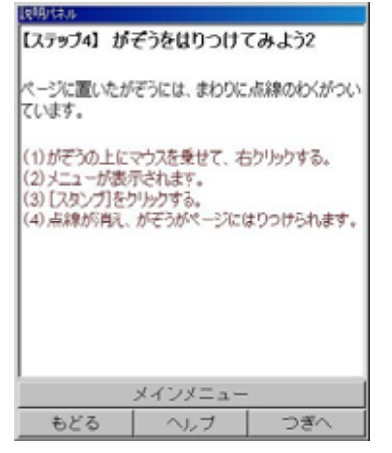

パネル下側に4つの操作ボタンがあります。

 [メインメニュー] …メニュー表示に戻ります。
 [戻る(もどる)] …ひとつ前のステップに戻ります。
 [ヘルプ] … [チュートリアルヘルプ]を開きます。説明パネルの内容について、 その操作方法をさらに詳しく説明します。
 [次へ(つぎへ)] …次のステップへ進みます。

#### チュートリアルヘルプ

チュートリアルを開いた状態では表示されていません。[ヘルプ]をクリックすると、その説明 パネルの内容について、画像付きの詳しい操作方法を表示します。画面上で操作を行なう際に は、自動的にウィンドウが閉じます(再度ヘルプをクリックすれば、表示されます。)

チュートリアルヘルプのウィンドウが、作品エリアのウィンドウの後ろに回って表示されない時は、もう一度 [ヘルプ] ボタンを押してください。画面の前面に表示されます。

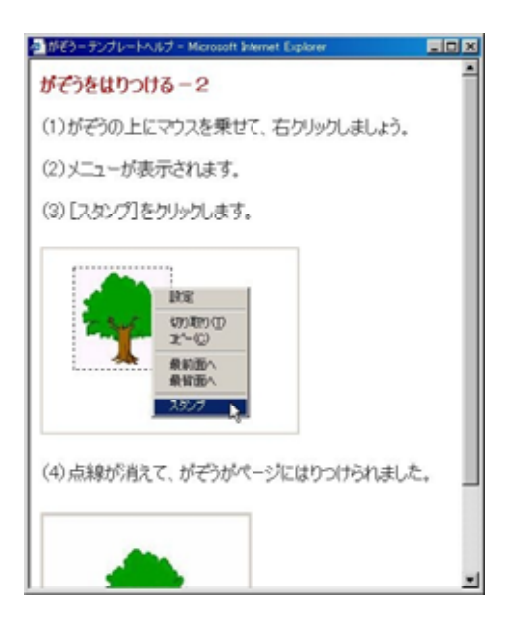

#### [説明パネル]と[チュートリアルヘルプ]は、いずれもマウスでドラッグして見やすい移動 したり、縁の部分をドラッグすることで大きさを変えることができます

# オンラインヘルプの使い方

マイクロワールド EX のメニューバーの [ ヘルプ ] をクリックすると次のメニューが開きます。

マイクロワールド EX ^ルプ(出) リファレンス(B)... 基本用語の検索(V)... エラーメッセージ<sup>\*</sup>(L)...

マイクロワールト だこついて (A)...

マイクロワールド EX (ジュニア)

ヘルプ(H) リファレンス(R)... めいれいをしらべる(V)... エラーメッセージ(L)... マイクロワールドについて(A)...

#### 【リファレンス】

| MicroWorlds EX       |                                    |
|----------------------|------------------------------------|
| 0.00000000000        | 2 11071079227                      |
| 12:10-28             |                                    |
| 語列語形中操作:h/<br>の後向学   | ロゴ(Log)言語によるプログラングの方法について解説しています。語 |
| プログラムからの<br>アキストの操作  |                                    |
| プログラムからの<br>オブジェクト操作 | 2400                               |
| プログラミング<br>アウニック     |                                    |
| 数字、ワード、リストの<br>操作    |                                    |
|                      |                                    |
|                      |                                    |
|                      |                                    |

#### ・ロゴのプログラミング

ロゴのプログラミングに関する知識をヘルプとしてまとめています。 「利用の手引」(マニュアル)の2章「ロゴのプログラミング」と3章「重要な概念とテクニ ック」はヘルプをまとめたものになっています。

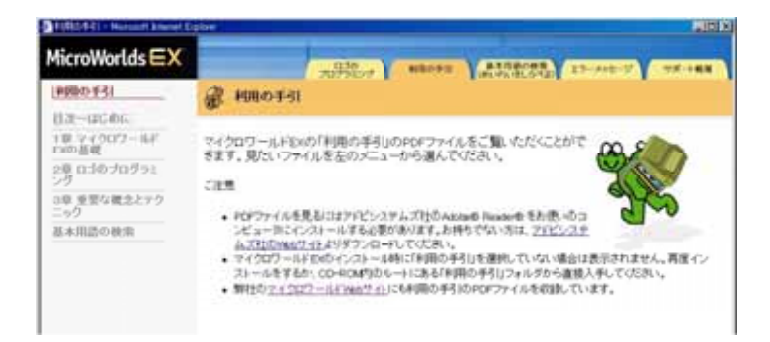

・利用の手引

5 つの PDF ファイルで構成される「利用の手引」(マニュアル)をダウンロードします。

「利用の手引」は先生方がマイクロワールド EX をお使いいただく上で、マイクロワールドの機能やロゴのプログラミングについて詳しくまとめたマニュアルです。

「利用の手引-目次~はじめに.pdf」に詳しい目次がありますので、そちらで内容については確認ください。

また、RCXの制御については、「RCX制御利用の手引」をご覧ください。さらに基本用語(コマンド)については、それぞれ「MWEX基本用語(コマンド)一覧.pdf」「RCX基本用語(コマンド)一覧.pdf」にまとめています。生徒に印刷して配布するなどしてお使いください。

【基本用語の検索(めいれいをしらべる)】

[基本用語の検索]をクリックすると次の画面が開きます。左側に50音順とアルファベット順のインデックスと基本用語(コマンド)を機能別に分類したタイトルが表示されます。それぞれをクリックすると、右側に基本用語(コマンド)が表示されます。

| MicroWorlds EX                                               |    | California ( Marrie ) ( Married ) ( Constant |
|--------------------------------------------------------------|----|----------------------------------------------|
| 単本知道の後期<br>IRA1PA1というであり                                     | 80 |                                              |
| <ul> <li>キション(************************************</li></ul> |    | -<br>-                                       |

さらに基本用語をクリックすると、日本語の漢字の表記、英語の表記、日本語のひらがなの表記、 サンプルや構文、さらにサンプルプログラムを見ることができます。

| 11111111111111111111111111111111111111                                                                                                    | I Read free 1100                                                                                                    | - |
|----------------------------------------------------------------------------------------------------|----------------------------------------------------------------------------------------------------|---|
| MicroWorlds EX                                                                                                    | California ( Statement )                                                                                                    |   |
| 業本国営の部務<br>(RA12日1年につける)                                                                                                    | 🚽 かたちは                                                                                                    | Î |
| キーラニないます<br>すちた<br>ABODFFGHTJ<br>KLMHOPGRS<br>ブラフィック<br>オブジェクト<br>ブラスマック<br>オブジェクト<br>ブラスマック<br>オブジェクト<br>マードとりスト<br>神磁電気<br>フードとりスト<br>神磁電気<br>フィドムの変点と原作<br>副会らたやT用いる<br>語言 | 形は setshape (setsh)<br>かたちは ぐめの名か。参考シ<br>かたちは くめの名か。参考やりなたろ<br>かっつき気につけてのた。くきなくした、見.ス合きか「ロナーテー」」<br>ペーッジ系につけてのた。くきなくはりついったいたちリアを用しょう<br>ペーシッシスをしたりでなった。そうは、見.ス合きか「ロナーテー」」<br>であったりでは、ついってごうないたち、まから名か、考れ、見.ろう<br>したつかがたまた。ここと、コーン・フレンドのたけまた、くジントがしいとはも、<br>したつかがたまた。ここと、コーン・フレンドのたけまた。そうか。<br>いたのからたまた。ここと、コーン・フレンドのたけまた。<br>になったり、ここと、ここと、ここと、ここと、ここと、ここと、ここと、<br>になったり、ここと、ここと、ここと、ここと、ここと、ここと、ここと、ここと、<br>になったり、ここと、ここと、ここと、ここと、ここと、ここと、ここと、ここと、<br>になったり、ここと、ここと、ここと、ここと、ここと、ここと、ここと、ここと、<br>になったり、ここと、ここと、ここと、ここと、ここと、ここと、ここと、<br>になったり、ここと、ここと、ここと、ここと、ここと、ここと、ここと、<br>いたり、ここと、ここと、ここと、ここと、ここと、ここと、ここと、ここと、ここと、ここ |   |
| RB-1422<br>B-9033                                                                                                    | サンプル                                                                                                    |   |
| 入力/出力<br>約31<br>サウンゼ<br>ノモリ約34                                                                                                    | PANA TA IN IN IN IN IN IN IN IN IN IN IN IN IN                                                                                                    |   |
|                                                                                                    | ドラムをジリックルます。                                                                                                    |   |
|                                                                                                    | きたちは「へど」へどと」<br>へどのかかえ:                                                                                                    |   |

・エラーメッセージ

エラーメッセージの一覧を見ることができます。

・サポート情報

マイクロワールド日本語版の Web サイト、開発元のカナダの LCSI 社への Web サイトへのリン ク情報があります。 『マイクロワールドEX』はロゴ(Logo)というコンピュータ言語をベースにしたソフトですが、ア イコンやメニュー、そしてマウスの右クリックによって表示されるメニューなど、プログラミン グに頼らない操作方法を可能な限り取り入れています。

しかし、アニメーションを思うような動きにしたり、タイミング良く音楽を鳴らしたり、また、作品の展開を効果的に見せたり、そういった場合にはロゴの知識が少しだけ必要になります。 ここでは、ごく基本的な部分をピックアップしてご紹介します。

ロゴのプログラミングについては、第2章「ロゴのプログラミング」をぜひ参照してください。 また、オンラインヘルプの基本用語の検察では、基本用語の説明とともに例文を掲載しています。 これらを使ってみることもプログラミングを知ることの大きな助けとなります。 例文をコピーして、コマンドセンターや手順タブエリアにペーストすれば、文字入力のミスを心 配せずにプログラミングの面白さを知っていただけるでしょう。

ロゴ(Logo)について

ロゴは1967年頃、米マサチューセッツ工科大学(MIT)でシーモア・パパート教授(Seymour Papert)らの研究グループによって開発された教育用コンピュータ言語です。カメの形のグラフィックカーソルを使ったグラフィックス機能を特徴としています(タートルグラフィックスと呼ばれる)。

パパートは発達心理学者のジャン・ピアジェと共同研究を行い、認知心理学に基づくロゴを開発 しました。ロゴは幼い子供にも直感的に分かりやすいような日常的な言葉を命令として取り入れ ています。しかし、同時にロゴは構造化言語、人工知能指向言語といった特徴も併せもち、高度 なプログラム作成にも十分対応できる言語です(Logoの"L"はLispの"L"です)。ロゴは、アメ リカやその他のコンピュータ先進国で教育の場、特に算数の教育で活用されてきました。

世界中には、『マイクロワールドEX』のようにロゴをベースとしてグラフィックツールを充実さ せたソフトウェアもあれば、原型のロゴに近いプログラムのみのフリーウェアのロゴソフトなど、 様々なロゴが存在します。

基本的なルール

#### ·基本用語

他のプログラミング言語と同様に、ロゴも特定の単語の組み合わせで命令やプログラムを作りま す。ロゴではその単語を「基本用語」(primitive)といいます。『マイクロワールドEX』では日 本語の基本用語も、英語の基本用語も使うことができます。日本語の場合は、"ひらがな"のみの 表記と"漢字"の表記の両方を使うことができます。本書にも頻繁に出てくる「前へ(まえへ)」「右 へ(みぎへ)」「色は(いろは)」などは、すべて基本用語です。

\*基本用語の一覧は巻末に収録してあります。また、英語表記と用例も加えたさらに詳しい一覧 は「マイクロワールドEX基本用語集」フォルダに収録しています。

#### ・インプット

基本用語には、「インプット」を必要とするものが多くあります。「前へ 50」という命令の「50」 が、インプットです。インプットは基本用語に、必要な情報を与えて、目的の仕事をさせるもの です。インプットとして使うものは「50」のような数字だけではありません。次のように単語 (ワード)や「」で囲まれた複数の単語(リスト)もインプットになります。

下へ書く "おはよう

位置は 「80 100」

#### ・記述の約束

スペース:1つの基本用語と次の基本用語の間には、必ず1字分のスペース(空白)を入 れます。スペースは半角/全角いずれも使用できます。 特に注意が必要なのは「、」カンマを使う場合です。特定のオブジェクト(例え ばカメ)に命令を実行させるときカンマを使いますが、カンマの後ろにスペー スを入れ忘れないようにしてください。

かめ1、 前へ 200

- 数字:数字についても半角/全角いずれも使うことができます。ただし、英語の基本用語 を使う場合には基本用語もインプットの数字も、すべて半角英数字を使用してくだ さい。
- 記号:名前や変数に用いる「"」(ダブルクォーテーションマーク)や「:」(コロン)の場 合は、続く言葉との間にスペースは入れません。

色は "あか

参考書籍:『マインドストーム』(シーモア・パパート著/未来社) ロゴに興味をお持ちの方は次のサイトをご覧になると、さらに多くの知識を得ることができるで しょう。http://www.microworlds.jp/、 http://www.lcsi.ca/、http://www.logob.com/logo/